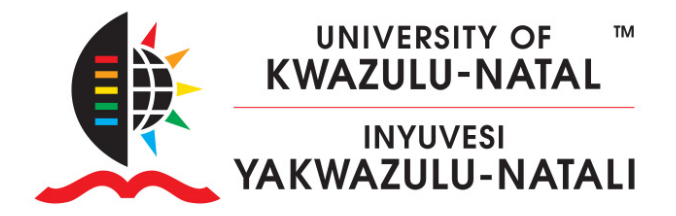

## HOW TO ADD TEACHERS, NON-EDITING TEACHERS OR COURSE

## ADMINISTRATORS

1. Go to the course. In the navigation bar on the right, select Participants

|                | 🏟 - 🔽 | furn editing on | Hide blocks |
|----------------|-------|-----------------|-------------|
|                |       |                 |             |
|                |       |                 |             |
|                |       |                 |             |
| 📥 Navigation   |       |                 | [           |
| 🚳 Home         |       |                 |             |
| 🚯 Dashboard    |       |                 |             |
| > Site pages   |       |                 |             |
| ✓ My courses   |       |                 |             |
| ~ KS           |       |                 |             |
| > Participants |       |                 |             |
| Badges         |       |                 |             |
| Competencies   |       |                 |             |
|                |       |                 |             |

2. You will see the following screen. Click Enrol Users

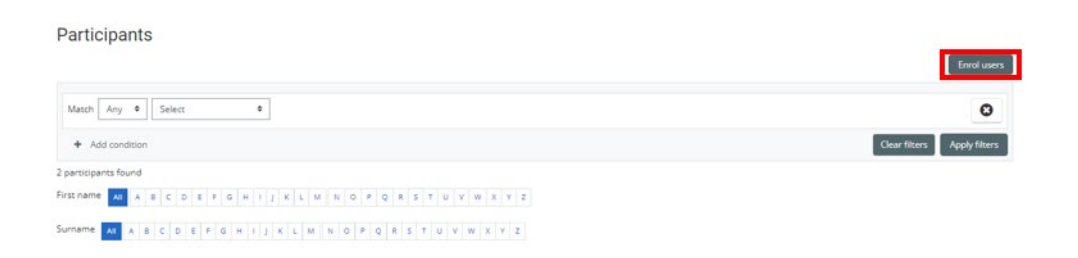

## **INSPIRING GREATNESS**

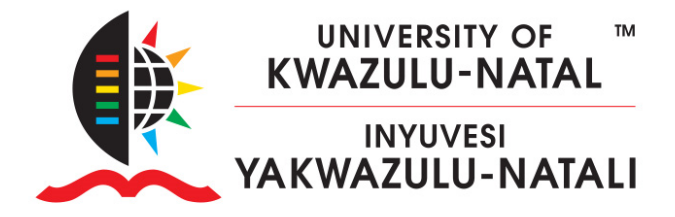

3. Please ensure the user you are attempting to enrol in your course has logged onto learn 2023, before attempting to enrol them. Enter the username OR email address OR staff/student number. Once the search is complete, select the user you wish to add.

| Enrol users  |              | *      |
|--------------|--------------|--------|
| Enrolment op | tions        |        |
| Select users | No selection |        |
|              | Search 🔻     |        |
| Assign role  | Student ¢    |        |
| Show more    |              |        |
|              | Enrol users  | Cancel |

4. Click on the **Assign Role** drop-down arrow and select the role that applies

| Enrol users  |                                |                   |
|--------------|--------------------------------|-------------------|
| Enrolment op | otions                         |                   |
| Select users | No selection                   |                   |
|              | Search 🔻                       |                   |
| Assign role  | Student ¢                      |                   |
|              | Manager                        |                   |
| Show more    | Teacher                        |                   |
|              | Non-editing teacher<br>Student |                   |
|              |                                | Enrol users Cance |

5. Click Enrol selected users

## **INSPIRING GREATNESS**